# 1. INTRODUCCIÓN.

La tecnología informática, de la mano de la industria del entretenimiento, ha generado una tendencia a multiplicar las grandes producciones del cine animado 3 dimensiones. Esta tendencia con la ayuda de los medios de comunicación ha ampliado el mercado consumidor. No solamente se ha incrementado el segmento de los más pequeños, sino que se ha desarrollado un segmento de consumidores entre los adolescentes, jóvenes y adultos.

En muchos países del primer mundo, la industria del dibujo animado ha avanzado y generado producciones que has trascendido mundialmente. El Ecuador no está ausente a ese fenómeno y desde hace unos años se han multiplicado los proyectos nacionales.

Las estructuras de Rig para personajes de animación en 3D es una herramienta totalmente necesaria e importante para la consecución de proyectos de películas, publicidades, programas de televisión o algún efecto especial que se quisiera ingeniarse mediante este proceso.

El desarrollo de un Rig es el proceso de creación y configuración de un esqueleto para que resulte totalmente funcional del protagonista que vamos animar también es conocido como "rigging" del personaje.

Un esqueleto una vez creado servirá para deformar la masa del personaje a nuestra voluntad. Para que esto ocurra deberemos relacionar de alguna manera el esqueleto con la masa y esto se lograra con cadenas de huesos, conocer sus propiedades y cómo configurarlas para resolver problemas específicos.

### 2. ANTECEDENTES. 2.1 ANTECEDENTES DE EDCOM.

La Escuela de Diseño y Comunicación Visual EDCOM adscrito al Instituto de Tecnologías, es una Unidad Académica de la ESPOL, creada para impartir y ofrecer una digna y excelente educación en Sistemas de Información y Diseño Gráfico Publicitario, y brindar servicios tecnológicos a la sociedad ecuatoriana, apoyarlos con nuestra variedad de servicios que se apoya en los altos estándares de calidad, tecnología de punta disponibles en el mundo de la computación, respetando los lineamientos y la Filosofía de la Escuela Superior Politécnica del Litoral. Aclarando que el proyecto que se desarrollo no fue dispuesto para EDCOM.

## 2.2 ANTECEDENTES DEL PROYECTO.

Desde que se empezó a usar la animación 3D en películas y la televisión está se ha convertido en una de las mejores herramientas para que los directores de películas y productores de cine o televisión hagan realidad sus ideas plasmándolas en las cintas actuales. No obstante no muchos años antes eran un poco más difícil de lograr los efectos especiales del cine o animación de algún personaje, ya que se usaban técnicas un poco artesanales y un poco tediosas como lo eran la técnica de stop-motion, títeres, el uso de hilos o cables para darle movimiento y los resultados eran a veces más de la improvisación y mucho esfuerzo de los camarógrafos, técnicos y directores. Siendo ahora reducido solo a un número de animadores, guionistas y directores del producto que se quiera presentar.

Además aquellas películas que se mencionaron anteriormente y que se dijo que usaban las técnicas de stop-motion o con la ayuda de cables o hilos para la animación de personajes como el clásico King Kong, carecían de un sentido artístico ya que igualmente en esa época antigua o a la contemporánea se tenía que definir y planificar los movimientos del personaje con la ayuda de un "storyboard" y proyectar lo que el director quería lograr. Además en ellos podemos visualizar la secuencia de la historia, el diseño de los personajes, los "backgrounds" y la elección de la iluminación, texturas y estilo visual, mantienen los mismos patrones de las películas anteriores.

## **3. SITUACIÓN ACTUAL Y JUSTIFICACIÓN.** 3.1 PRESENTACIÓN DEL PROYECTO.

El proyecto de desarrollo pensando en la necesidad de explicar en profundidad lo que es el desarrollo del rig de 2 personajes de tercera dimensión, donde se escogió un extracto de la escena a de la película ET.

La trama de la escena en si es cuando el extraterrestre ET se despide del niño protagonista de la mencionada película y luego se marcha en su nave espacial.

Cabe recalcar que el personaje de ET se lo modelo previamente en el año 2007 en la materia de modelado y animación de 3D de la carrera de Diseño Gráfico. Este proyecto es el producto de muchos meses de arduo trabajo e investigación.

## 3.1.1 DELIMITACIÓN.

Muchas de las limitaciones fueron más cuestiones de tiempo, algunos temas se consultaron fuera de clases. Y se trabajo en grupos para poder resolver ciertos aspectos del proyecto y el manual de diseño. Ciertos problemas en la coordinación, creó algo de confusión con los plazos de entrega.

### 3.1.2 MOTIVACIÓN.

La mayor motivación de hacer este proyecto es incursionar en el mundo de la animación 3D en nuestro país y aportar en el desarrollo de este novel sector que poco a poco tiene más profesionales interesados en este segmento.

Además se quiso obtener y trasmitir las características y cualidades símiles de la escena de la película ET a nuestros modelos en 3D tomando en cuenta que la animación sea fluida y creíble.

## 3.2 JUSTIFICACIÓN.

Este proyecto se realizó por la necesidad de crear un precedente para la correcta elaboración de animaciones de personajes en 3D. Ya que en el actual medio se anima de forma empírica o rudimentaria sin ninguna clase de planificación ni una precisa configuración de los elementos necesarios para que esta animación sea fluida y precisa.

#### Manual de Diseño 4. PROPUESTA.

El proyecto planteado propone la ejecución y desarrollo de rig de un personaje en tercera dimensión y lograr una animación de excelsa calidad. Para ello hemos descrito un orden y jerarquías de elementos esenciales en la elaboración del RIG.

También se ha dado nociones básicas y conceptos sobre todo lo necesario para poder llevar a cabo un buen Rig de animación de personaje 3D.

### 4.1 OBJETIVOS GENERALES.

En este proyecto el objetivo principal, es realizar un buen estudio de la animación del personaje basándonos en diferentes proyectos, como películas y cortos.

Otro objetivo es el manipular de manera eficaz los programas necesarios que se requieren para poder desarrollar una estructura de rig de un personaje en tercera dimensión, y aplicar todas las herramientas de los diferentes programas aprendidos en el transcurso de nuestra carrera y así alcanzar una animación de categoría.

## 4.2 OBJETIVOS ESPECÍFICOS.

Un objetivo específico es saber cómo controlar y manejar muy bien todos los aspectos de las características de un rig de animación. Ya que el verdadero éxito de un proyecto en 3D es tener absoluto control en cada uno de los puntos de control de dicha estructura.

También una de las metas en el desarrollo del tópico fue antes de estructurar el rig jerarquizar todos los elementos que se van a utilizar en dicha estructura y así podremos tener un orden y poder evitar más adelante inconvenientes al momento de hacer la animación.

### 4.3 MARCO CONCEPTUAL.

En la animación se podrá apreciar los doce principios básicos de la animación, la utilización de texturas, colores que van de acuerdo personaje la iluminación, y un buen ángulo de cámara para tener un buen grado de apreciación y animación.

## 5. REQUERIMIENTOS OPERACIONALES E INFRAESTRUCTURA. 5.1 REQUERIMIENTOS DE HARDWARE.

Para la realización de este proyecto se conto con los siguientes elementos.

| CANTIDAD         | DESCRIPCIÓN           | DETALLE                          |  |
|------------------|-----------------------|----------------------------------|--|
| 1 laptop hp      | Tarjeta madre INTEL   | Proceso del tópico de desarrollo |  |
| 6710b            | 2.00 Ghz.             | de Rig.                          |  |
|                  | Procesador Intel      |                                  |  |
|                  | ®Core™ 2 Duo          |                                  |  |
|                  | Disco Duro de 150 Gb. |                                  |  |
|                  | Memoria RAM 3 Gb.     |                                  |  |
|                  | DVD-RW IDE 18X        |                                  |  |
|                  | Tarjeta de Video      |                                  |  |
|                  | Mobile Intel 384 Mb.  |                                  |  |
| 1 impresora hp   | Impresión en Blanco y | Impresión del manual             |  |
| Deskjet D1400    | negro y a color       |                                  |  |
| 2 DVDs           | 4.7 Gb. c/u.          | Respaldo de archivos finales     |  |
| 1 PEN DRIVE      | 2 Gb.                 | Para transportar la información  |  |
| 1 DVD            | 4,7 Gb.               | Para respaldar información del   |  |
|                  |                       | tópico de graduación             |  |
| 1 Cámara digital | 7.1 Mega píxeles      | Para grabar movimientos y tomar  |  |
| Panasonic        |                       | fotos de referencias             |  |

Tabla 5-1: Requerimientos de Hardware.

## 5.2 REQUERIMIENTOS DE SOFTWARE.

- Maxon Cinema 10
- Adobe Photoshop Cs2
- Adobe Illustrator Cs2
- Sony Vega Pro 9.0
- Microsoft Word 2003

### 5.3 OTROS ASPECTOS TÉCNICOS.

Los softwares que se utilizan para la realización de este proyecto son los siguientes:

#### Maxon Cinema 4D R 10.

En este software se realiza todo lo concerniente al modelado, animación y texturizado del personaje en 3D.

#### Adobe Photoshop Cs2.

Utilizado para el procesamiento de las imágenes utilizadas en este manual de diseño y también para retocar las texturas utilizadas en la animación.

#### Manual de Diseño

Adobe Illustrator Cs3.

Utilizado para el control art del personaje.

Sony Vega Pro 9.0.

Utilizado para insertar el audio de la animación y convertirlo en archivo de película para el producto final.

Microsoft Word 2007.

Utilizado para la diagramación del manual.

Nero 7.0.

Fue usado para la creación del DVD.

#### 5.4 PRESUPUESTO.

El proyecto se elaboro en 5 meses. A continuación se indica en cantidades el presupuesto de este trabajo:

| DETALLE    | DESCRIPCIÓN                                 | COSTO     |
|------------|---------------------------------------------|-----------|
| PRODUCCIÓN | 1 Laptop <i>hp</i> 6710b                    |           |
|            | Procesador ®Core™ 2 Duo                     | \$1000.00 |
|            | Disco duro 150 Gb.                          |           |
|            | Memoria RAM 3 Gb.                           |           |
|            | 2 pendrives de 2 y 4 Gb.                    | \$ 35.00  |
|            | 2 DVD                                       | \$ 2.50   |
| MATERIALES | IATERIALES 1 resma de papel bond formato A4 |           |
|            | 1 tarjeta de memoria de 1 Gb.               | \$40.00   |
|            | 1 cámara fotográfica Panasonic 7,1 Mpx.     | \$300.00  |
|            | Impresiones full color y b/n papel bond     | \$ 60.00  |
|            | Formato A4                                  |           |
|            | TOTAL                                       | \$1440.50 |

Tabla 5-2: Presupuesto del proyecto.

### 5.5 EQUIPO DE TRABAJO.

### 5.5.1 GRUPO DE TRABAJO.

El equipo de Trabajo está conformado por un alumno de la carrera de Diseño Grafico de ESPOL-EDCOM y también fue necesaria la participación del profesor Lcdo. Pedro Mármol, que estuvo en el proceso Tópico de Graduación.

### 5.5.2 ORGANIGRAMA.

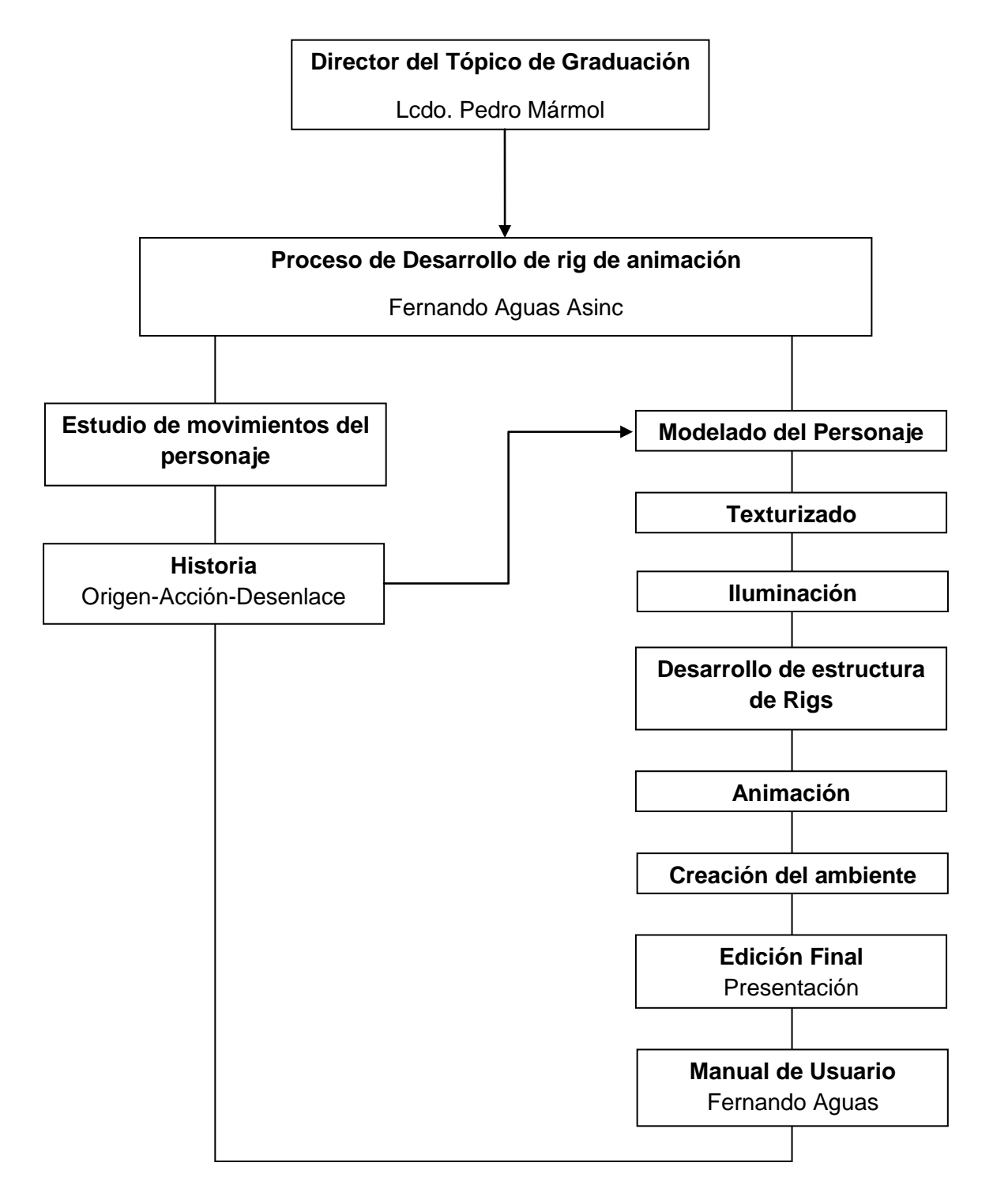

#### 6. DESCRIPCIÓN DEL PROCESO DE PRODUCCIÓN. 6.1 DISEÑO METODOLÓGICO.

Los pasos para realizar un rig para un personaje de animación en 3D son los siguientes:

#### Fase de Pre-producción:

- 1. Escoger la escena de una película para realizar el proyecto.
- 2. Estudio del movimiento de los personajes que intervienen en la escena.

### Fase de Producción:

- 1. Creación del rig.
- 2. Animar el personaje.
- 3. Renderizar.

#### **Post Producción:**

- 1. Editar el video.
- 2. Producción final.

### 6.2 PRODUCCIÓN.

### 6.2.1 SETEOS DE HUESOS

Para empezar el seteo de los huesos debemos crear la jerarquía IK. Para esto procedemos a dar clic en el menú *Character* y escogemos la opción *Joint Tool.* 

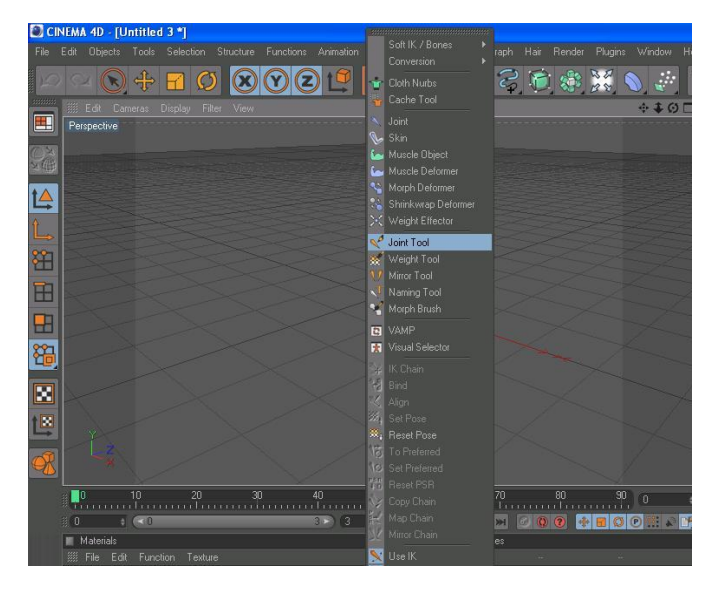

Figura 6-1: Opciones del menú character.- Joint Tool.

Una vez escogida la opción *joint tool* procedemos a dibujar los huesos de la espina vertebral de abajo hacia arriba con ayuda de la tecla Control (*Ctrl*). A estos huesos les llamaremos: Pelvis- espada baja- espalda media- espalda alta.

#### Manual de Diseño

Desarrollo de rigs para animación de caracteres

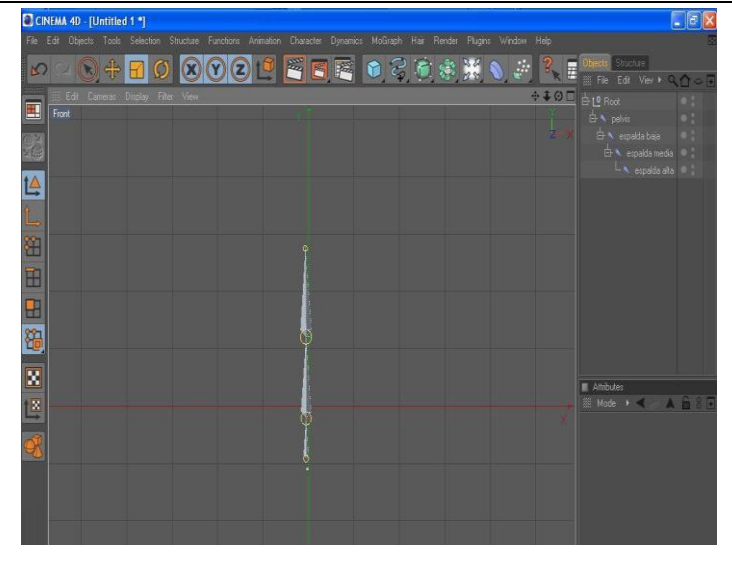

Figura 6- 2.- Espina Vertebral con sus respectivos nombres.

Una vez dibujada la espina vertebral procedemos a dibujar parte de los huesos de las extremidades:

#### Pierna:

- muslo
- rodilla
- tal
   ón
- pie
- punta.

#### Brazo:

- brazo
- antebrazo
- muñeca
- punta.

#### Mano:

- pulgar
- índice
- medio
- anular
- meñique.

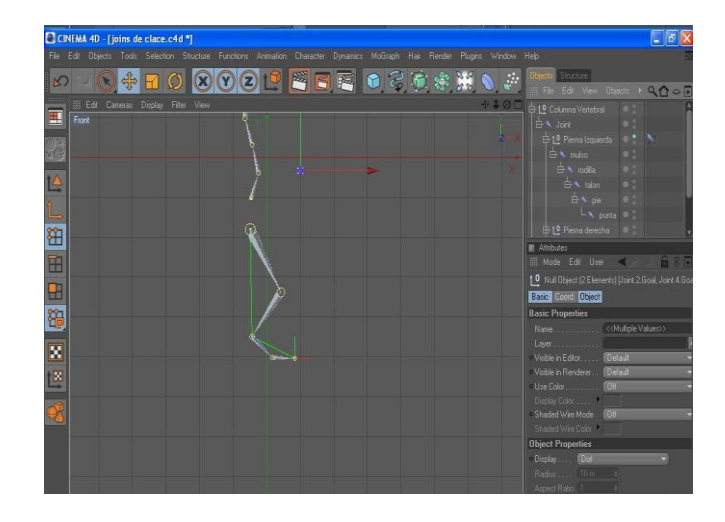

Figura 6- 3: Partes de las extremidades.

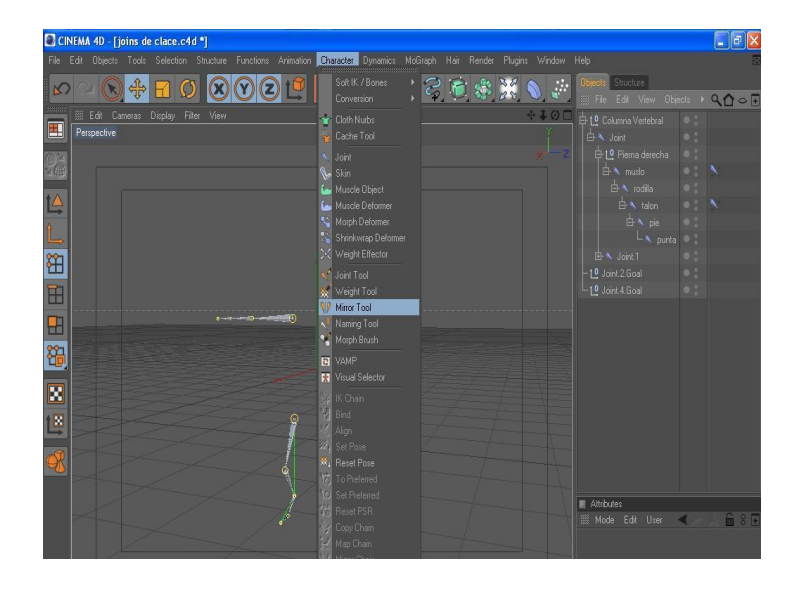

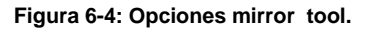

Para terminar de formar el esqueleto del muñeco seleccionamos los huesos del brazo, pierna y mano, vamos al menú de *character* y escogemos la opción *Mirror Tool.* 

La opción *mirror tool* nos permite reflejar la parte ya creada del esqueleto es decir funciona como un espejo.

Para reflejar la otra parte del esqueleto vamos a la ventana de atributos de *mirror tool* clic en *origin,* escogemos la opción *parent y* damos clic en *Mirror* y vemos como se refleja la otra parte de las extremidades.

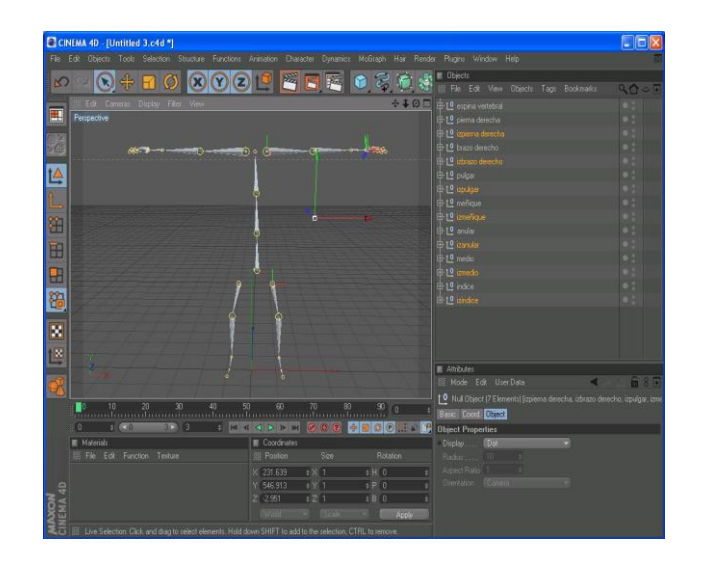

Figura 6-5: Reflejo de las demás extremidades.

Una vez creados los huesos damos clic en la espina y empezamos a meter cada extremidad dentro de cada desglose así:

#### -pelvis

- Espada baja: pierna derecha e izquierda.
  - Espalda media
    - Espalda alta: brazo derecho e izquierdo y cabeza.

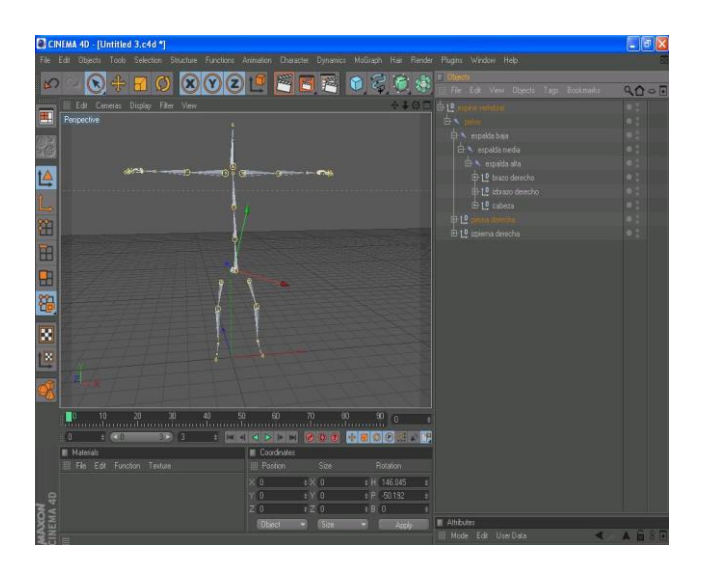

Figura 6-6: Desglose con cada una de sus extremidades.

Una vez puesto todo en su lugar empezamos hacer cada controlador de cada extremidad:

Abrir la desglosar pierna derecha

Clic en muslo y talón.

Menú character opción ik chain.

Clic en talón y punta.

Menú character opción ik chain.

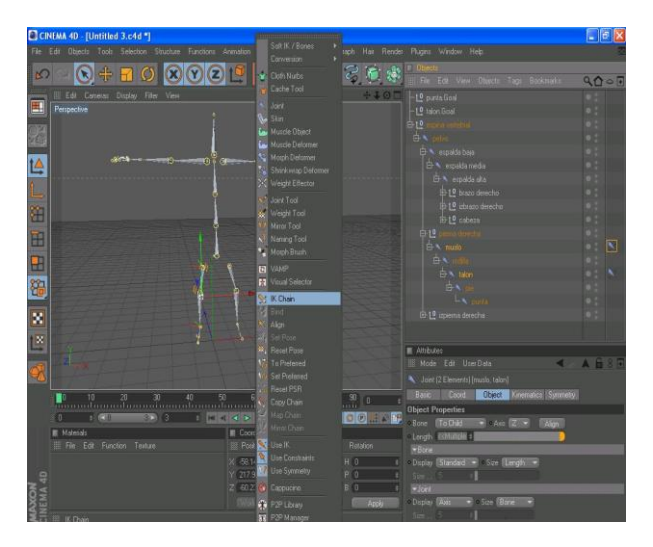

Figura 6-7: opción ik chain.

Clic en el icono de *ik chain* ir a la ventana de atributos y escoger la pestaña *Display* opción *Pole Vector* y elegir *joint*.

Luego escoger la pestaña *Tag* y hacer clic en *Add Pole*. Creamos un *null object* y ponemos dentro los pole que se crearon.

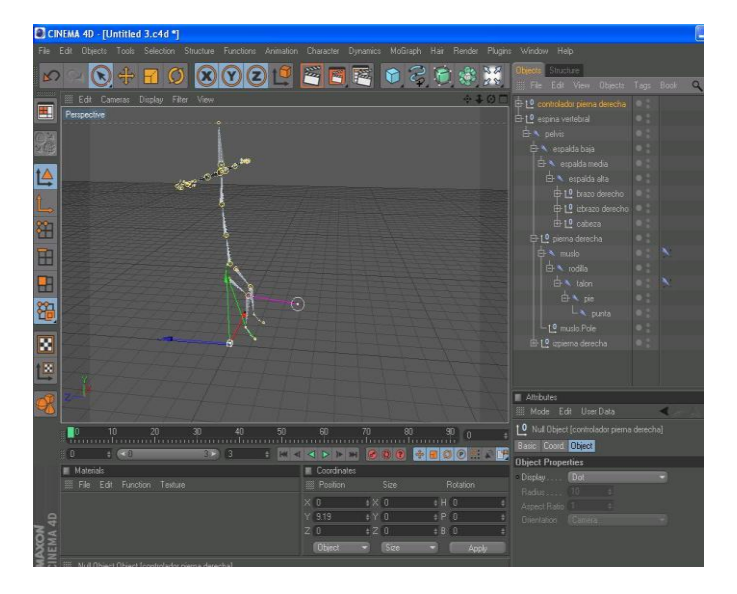

Figura 6-8: Controlador de la pierna derecha.

Clic en el controlador creado y movemos.

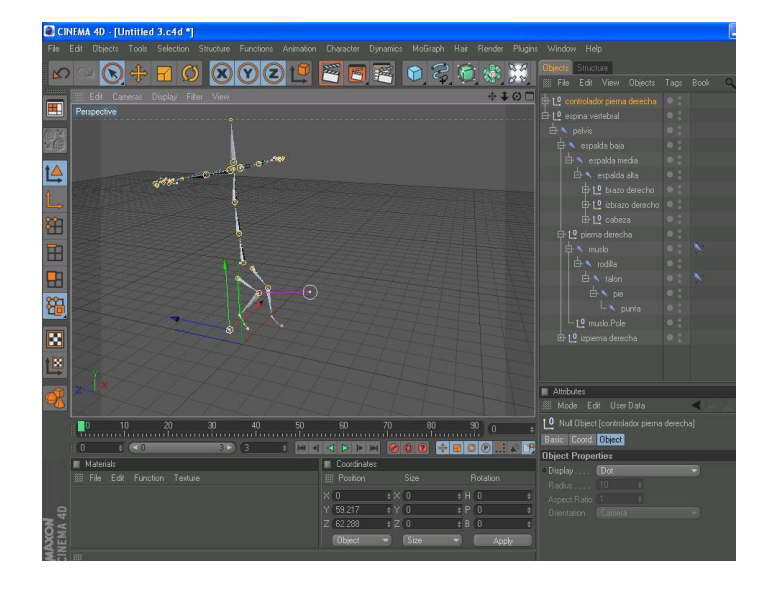

Figura 6-9: Movimiento de la pierna.

Ahora hacemos lo mismo con el brazo: Clic en brazo y muñeca. Menú character opción ik chain.

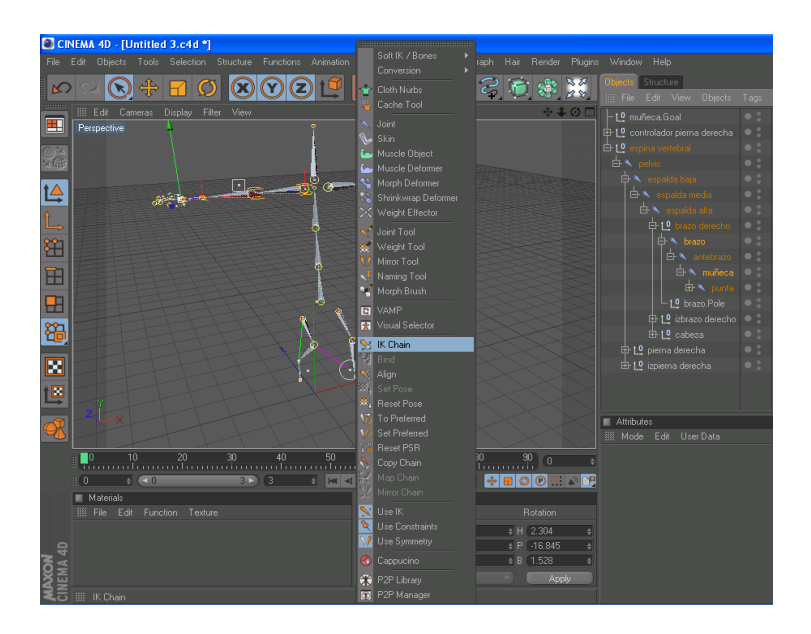

Figura 6-10: Opción ik chain.

Clic en el icono de *ik chain* ir a la ventana de atributos y escoger la pestaña *Display* opción *Pole Vector* y elegir *joint*.

Luego escoger la pestaña *Tag* y hacer clic en *Add Pole.* Creamos un *null object* y ponemos dentro los pole que se crearon.

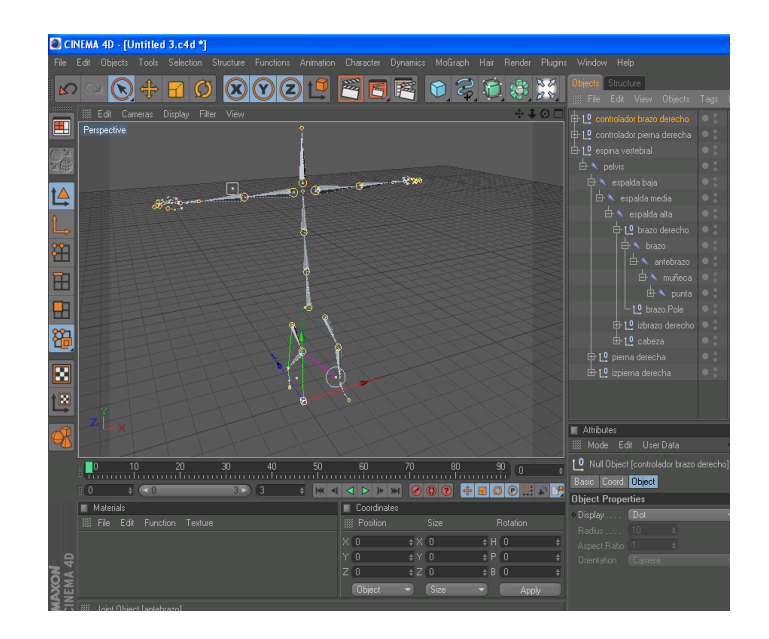

Figura 6-11: Creación del controlador del brazo.

Clic en el controlador creado y movemos.

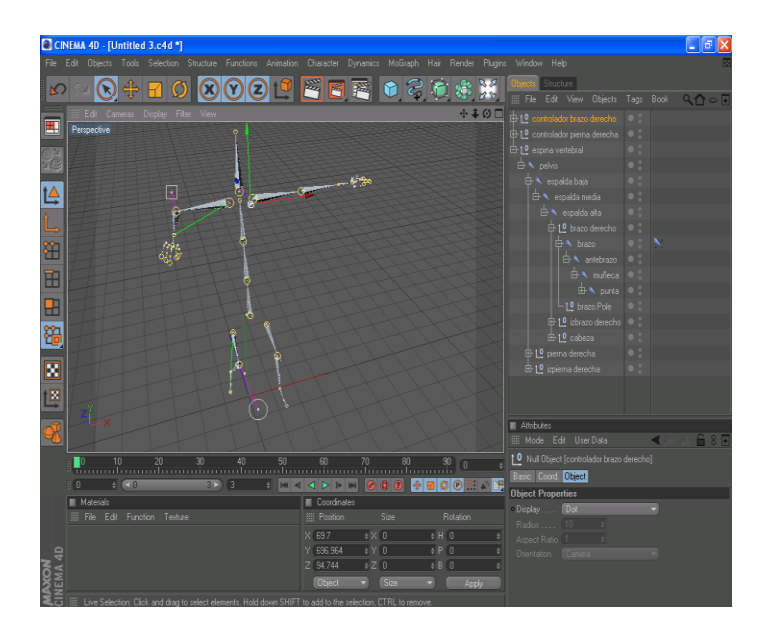

Figura 6-12: Controlador en movimiento

Ahora desglosamos la pierna izquierda. Clic en izmuslo e iztalón. Menú character opción ik chain.

Clic en iztalón e izpunta.

Menú character opción ik chain.

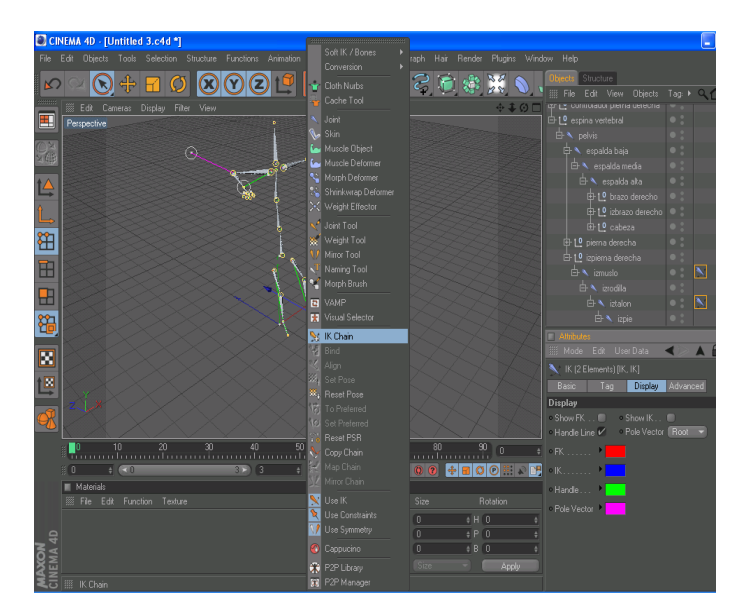

Figura 6-13: opción ik chain.

Clic en el icono de *ik chain* ir a la ventana de atributos y escoger la pestaña *Display* opción *Pole Vector* y elegir *joint*.

Luego escoger la pestaña *Tag* y hacer clic en *Add Pole*. Creamos un *null object* y ponemos dentro los pole que se crearon.

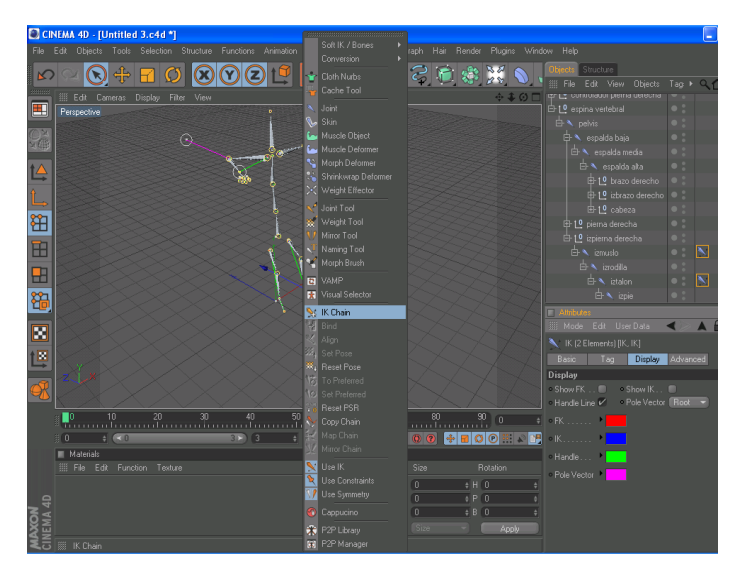

Figura 6-14: Creación del controlador de la pierna izquierda.

Clic en el controlador creado y movemos.

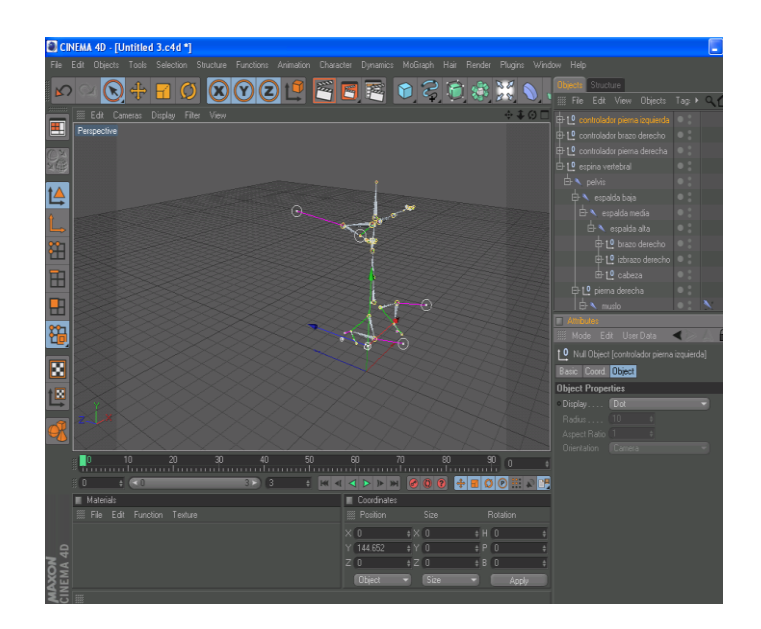

Figura 6-15: Controlador en movimiento.

Ahora hacemos lo mismo con el brazo izquierdo:

Clic en izbrazo e izmuñeca.

Menú character opción ik chain.

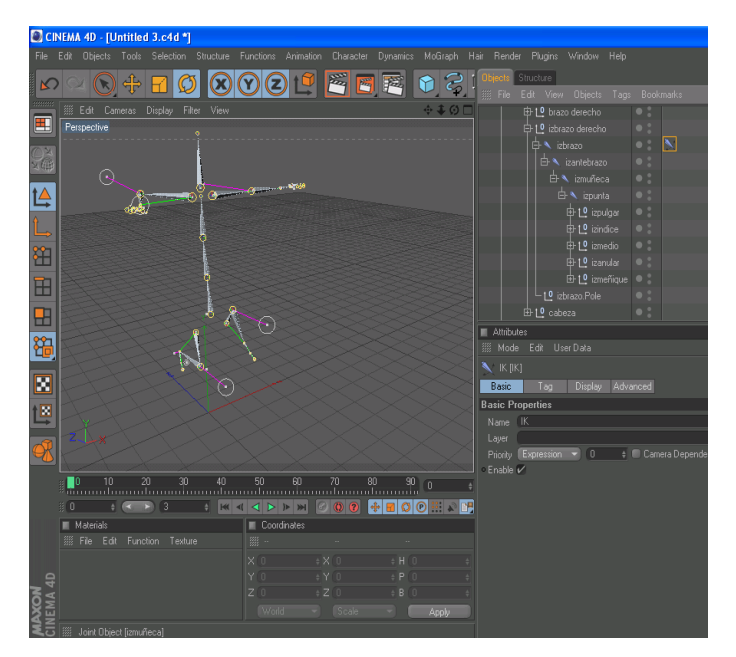

Figura 6-16: opción ik.

Clic en el icono de *ik chain* ir a la ventana de atributos y escoger la pestaña *Display* opción *Pole Vector* y elegir *joint*. Luego escoger la pestaña *Tag* y hacer clic en *Add Pole*. Creamos un *null object* y ponemos dentro los pole que se crearon.

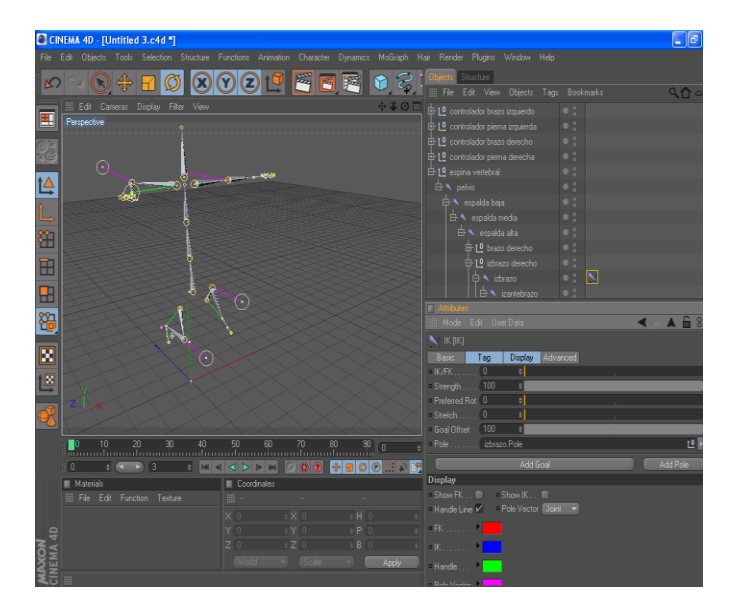

Figura 6-17: Creación del controlador del brazo izquierdo.

Clic en el controlador creado y movemos.

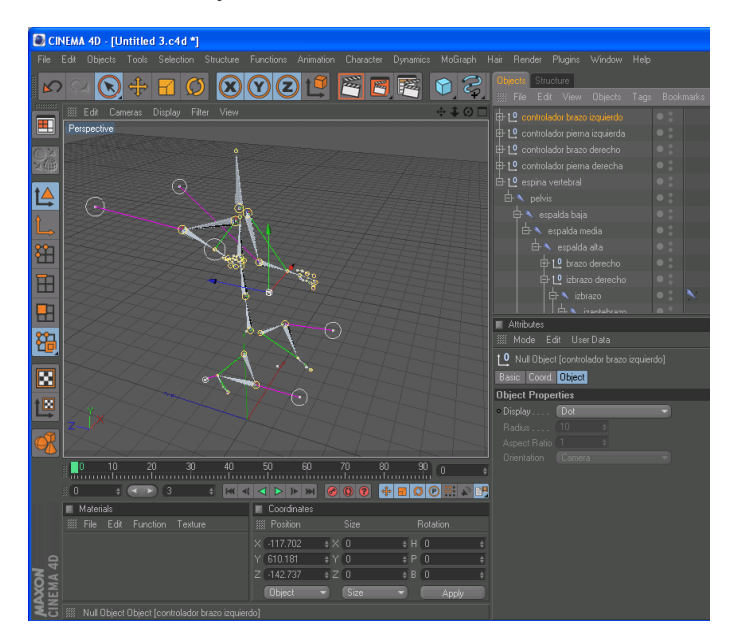

Figura 6-18: Controlador en movimiento.

Para crear el controlador de la espina vertebral realizamos el mismo procesamiento.

Clic en espada alta y espalda baja.

Menú character opción ik chain.

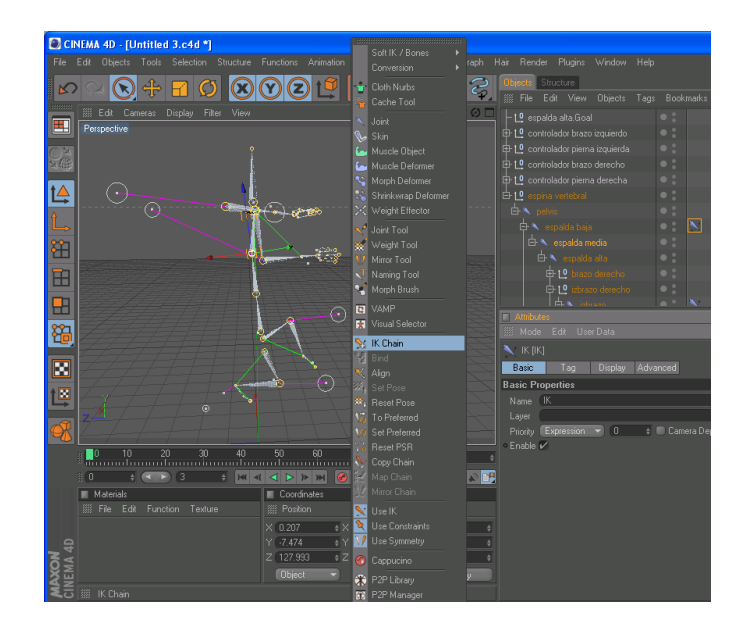

Figura 6-19: opción ik.

Clic en el icono de *ik chain* ir a la ventana de atributos y escoger la pestaña *Display* opción *Pole Vector* y elegir *joint*.

Luego escoger la pestaña *Tag* y hacer clic en *Add Pole*. Creamos un *null object* y ponemos dentro los pole que se crearon.

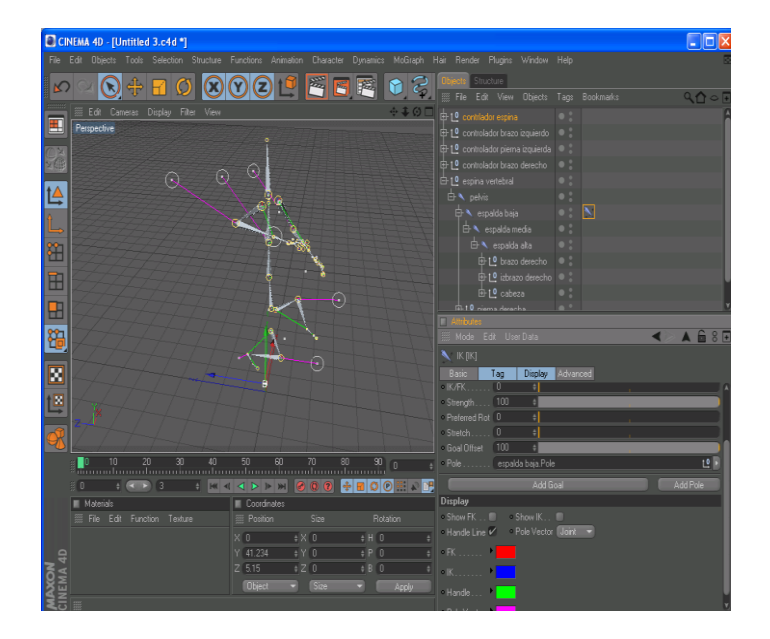

Figura 6-20: Creación del controlador de la espina

Clic en el controlador creado y movemos.

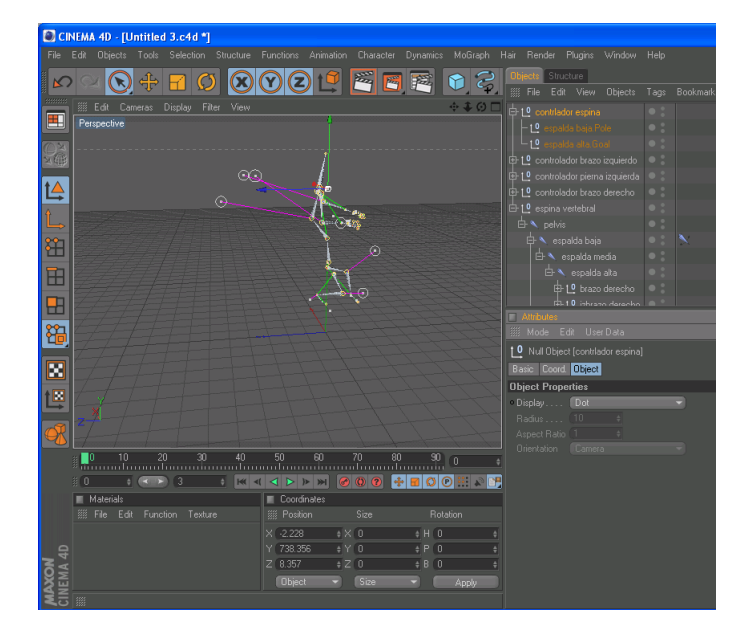

Figura 6-21: Controlador en movimiento.

Una vez creado el esqueleto del personaje seleccionamos todo los huesos creados (*no seleccionar los controladores*), también seleccionamos el *polígono* del personaje, una vez seleccionado lo antes mencionado, vamos al menú *Character* y elegimos la opción *Bind* y observamos que se crea un nuevo *tag*.

Damos clic en el nuevo *tag* creado y observamos en la ventana de atributos del tag creado como todos los huesos se han adaptado al polígono del personaje.

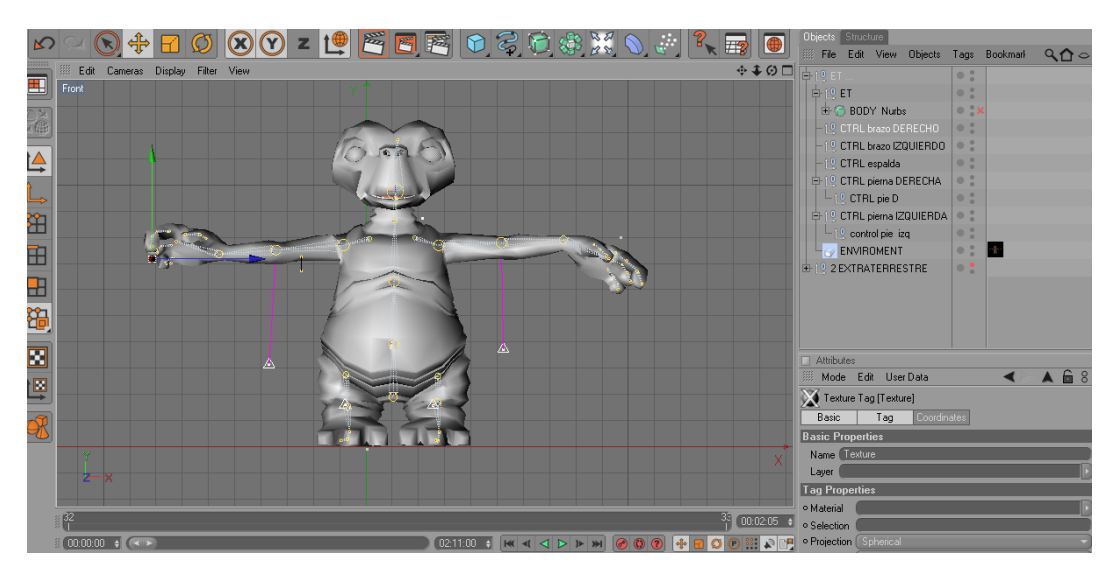

Figura 6-22: Adaptación de los huesos en el personaje.

## 6.2.2 POSEMIXER MOVIMIENTO DE DEDOS.

Se procede a dibujar la mano y colocándole un nombre a cada joints.

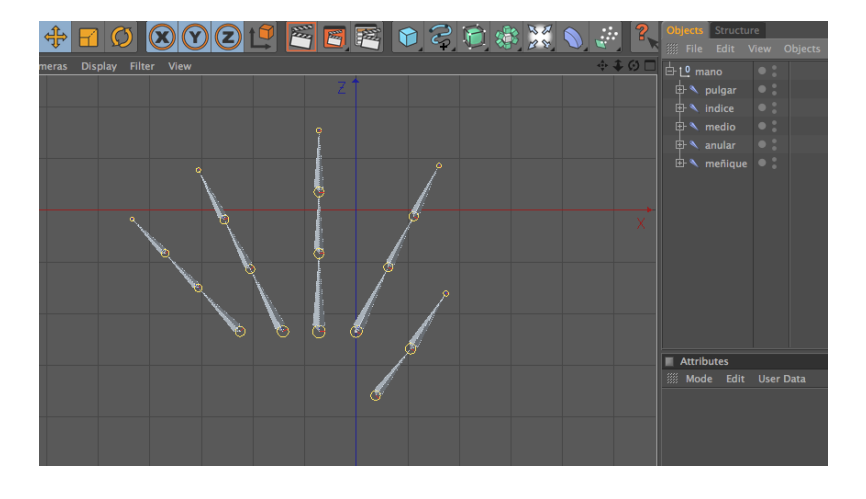

Figura 6-23: Poses- dedos.

Ahora se duplica la mano con todos los joints La primera mano se llamara mano base y la segunda mano cerrada.

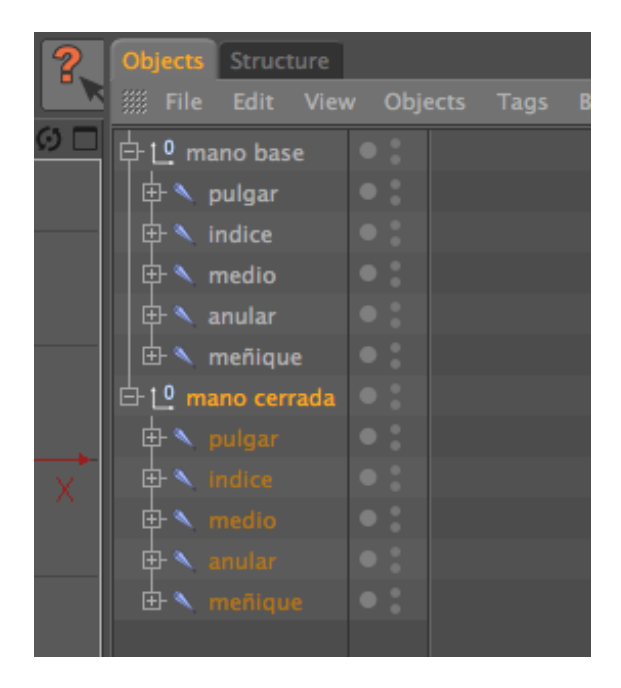

Figura 6-24: Nombres de los dedos.

Se apaga la mano base, ahora se procede a mover cada uno de los joints de la mano cerrada, hasta darle la forma de que este cerrada.

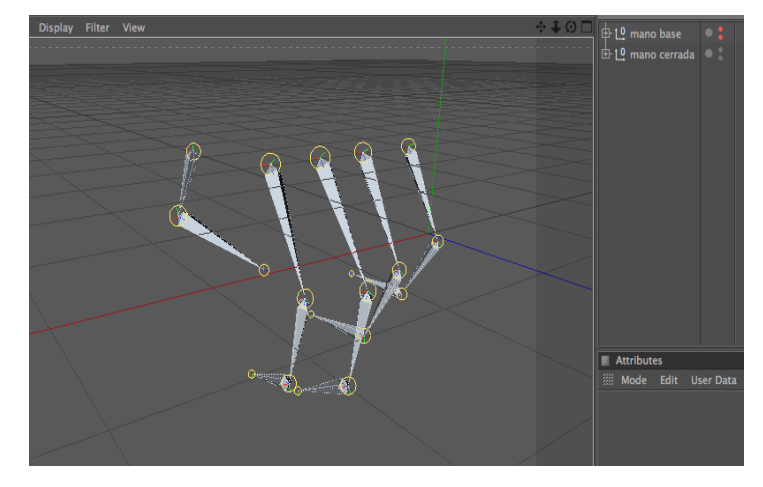

Figura 6-25: Pose de la mano cerrada.

Luego se duplica nuevamente la mano base y se le cambia el nombre a mano abierta y se procede a realizar lo mismo que con la mano anterior, moviendo los joints hasta dar la impresión de que la mano está abierta

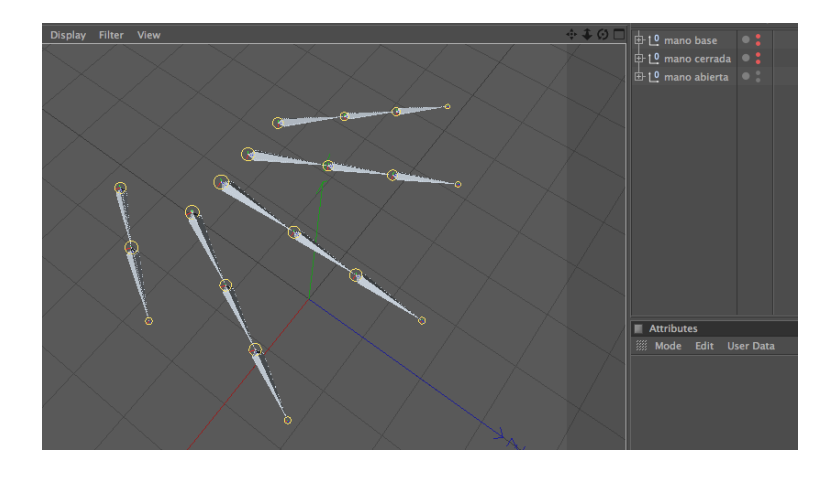

Figura 6-26: Pose de mano abierta.

Ahora para crear el *pose mixer*, se selecciona la mano cerrada, clic derecho sobre ella *character tag – pose mixer* 

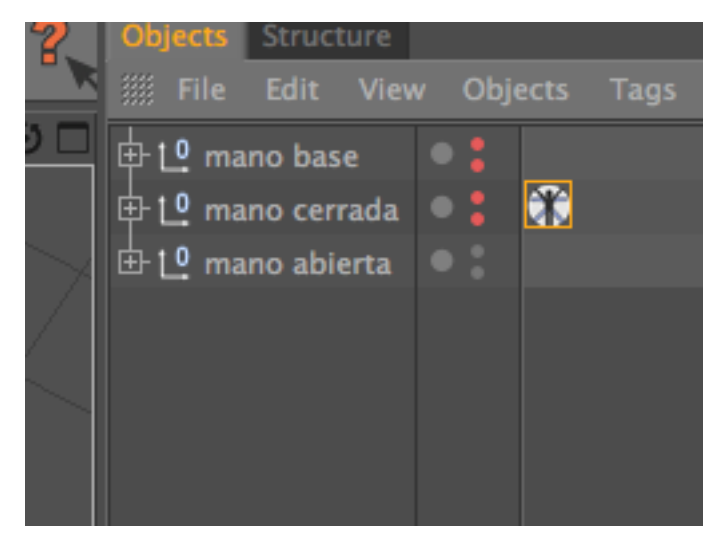

Figura 6-27: opción Posemixer.

Luego se selecciona el *tag* de *pose mixer* y en las propiedades en *tag* se lo configura de la siguiente manera:

|   | 🗰 Mode Edit User Data     |  |  |  |  |  |
|---|---------------------------|--|--|--|--|--|
|   | PoseMixer Tag [PoseMixer] |  |  |  |  |  |
|   | Basic Tag                 |  |  |  |  |  |
|   | Tag Properties            |  |  |  |  |  |
|   | Record All Add Pose       |  |  |  |  |  |
|   | • Position 🖌 • Scale 🗖    |  |  |  |  |  |
|   | • Rotation 🖌 🔹 Points 🔲   |  |  |  |  |  |
| ŧ | • Exclude Parent 🛑        |  |  |  |  |  |

Figura 6-28: Propiedades de Posemixer.

En la opción de *Default Pose* se coloca la mano base y en las de abajo cada una de las poses que se crearon en este caso la *mano cerrada* y *la* mano abierta, para colocarlas en estos espacios solo se procede a arrastrarlas.

| 1 | Attributes                         |                |     |
|---|------------------------------------|----------------|-----|
|   | 🇰 Mode Edit User Data              | $\checkmark >$ | A f |
|   | PoseMixer Tag [PoseMixer]          |                |     |
|   | Basic Tag                          |                |     |
|   | Tag Properties                     |                |     |
|   | Record All Add Pose Reset Sliders  |                |     |
|   | • Position 🖌 • Scale 🗖             |                |     |
|   | • Rotation 🖌 • Points 🛑            |                |     |
| ¢ | • Exclude Parent                   |                |     |
| 2 | • Default Pose mano base           |                |     |
|   | • Destination                      |                |     |
|   | ◦ 🗹 ◦ 🛛 mano cerrada 🔹 🕨 ◦ 🔍 0 % 🔅 |                |     |
| ¢ | 🔹 🗸 🔹 mano abierta 💿 🔹 0 % 🛛 🛊     |                |     |
| ¢ |                                    |                |     |
|   |                                    |                |     |

Figura 6-29: opción default pose.

Para ir creando mas poses solo se le da clic al botón que dice add pose.

Ahora para animarlas debe estar prendida la mano base, y en este caso la mano cerrada debe tener los dos puntos de color rojos y la mano abierta debe tener un punto rojo y el otro verde.

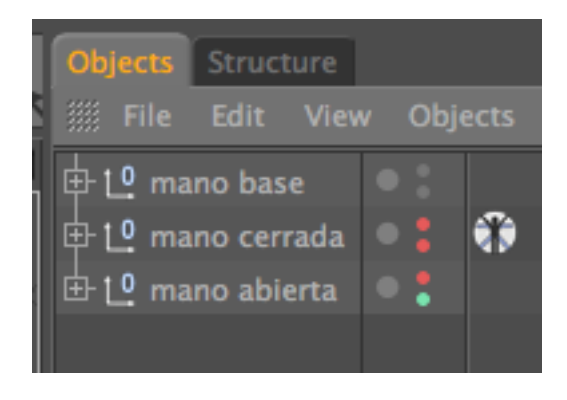

Figura 6-30: Ocultas las poses.

Luego para cambiar las poses solo se debe variar los porcentajes de cada pose en la opción de *Tag*.

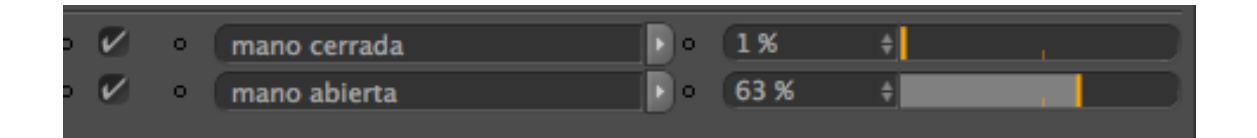

Figura 6-31: Animación de las poses.

Por último para colocarlos en el esqueleto solo se selecciona todo y se lo incluye dentro de la punta del brazo.

### 6.2.2.1 SET DRIVER.

El Set driver es otra herramienta que nos puede servir para tener unos movimientos naturales y más libres en los dedos de las manos de los personajes que hemos usado.

Seleccionamos el 1er joint, voy a coord. y seleccionamos rotación P.

| Objects     | Struct   | ure   |           |         |           |        |       |
|-------------|----------|-------|-----------|---------|-----------|--------|-------|
| III File    | Edit     | View  | Objects   | Tags    | Bookmar   | I Q    | 00    |
| 12          |          | -     | -<br>E-10 | indice  | 000111.0  | 0:     |       |
|             |          |       | 山         | 🔍 Joint |           | 0:     |       |
|             |          |       | E         | J- N Jo |           | 0 ;    | n E   |
|             |          |       |           | 0       |           | 0 :    | -     |
|             |          | -     |           | L-8     | Voint.4   | 0 ;    | 四朝    |
| 🔲 Attribu   | tes      |       |           |         |           |        |       |
| 🕮 Mode      | e Edi    | t Use | r Data    |         | •         |        | 6 8   |
| 🔍 Joint     | [Joint.] | 1]    |           |         |           |        |       |
| Basic       | C        | oord. | Object    | Kinen   | natios Sy | mmetry |       |
| Coordinates |          |       |           |         |           |        |       |
| • P . X 🚺   | ). 359 m | ÷ 0   | S.X 1     |         | • R.H     | -126.9 | 918*+ |
| • P . Y     | 2.331 m  | ÷ •   | S.Y 🚺     | 4       | • R . P   | 17.28  | 7° ŧ  |
| OP.Z        | 0.19 m   | ÷ o   | s.z 1     |         | • R.B     | 8.368  | * +   |
|             |          |       |           |         |           |        |       |

Figura 6-32: Opción coodinates.

Seleccionamos clic derecho/Animation/set driver.

| 5.904                                                                              | 5.0M                                            |                                                                                       |  |  |  |
|------------------------------------------------------------------------------------|-------------------------------------------------|---------------------------------------------------------------------------------------|--|--|--|
| Attributes                                                                         | Attributes                                      |                                                                                       |  |  |  |
| Mode Edit                                                                          | User Data                                       | < ▲ 🖬 8 🖬                                                                             |  |  |  |
| Add Keyframe<br>Next Keyframe<br>Previous Keyframe<br>Delete Keyframe<br>Add Track | Animation<br>User Interface<br>Show Subchannels | <ul> <li>Symmetry</li> <li>R.H <u>126.918*</u></li> <li>R.P <u>17.287*</u></li> </ul> |  |  |  |
| Copy Track<br>Paste Track<br>Delete Track                                          | Copy<br>Paste<br>Paste Identical                | R.B <u>8.368°</u> ♦                                                                   |  |  |  |
| Show Track<br>Show F-Curve                                                         | Deselect All                                    |                                                                                       |  |  |  |
| Set Driver<br>Set Driven (Absolute)<br>Set Driven (Relative)                       | Remove Entry                                    |                                                                                       |  |  |  |
| Add Keyframe Selection<br>Remove Keyframe Selection<br>Clear Keyframe Selection    | Save Data<br>Add To HUD<br>Show Help            |                                                                                       |  |  |  |

Figura 6-33: Opción Attributes.

Selecciono 2do *joint* selecciono orientación clic derecho/animation/set driver (relative).

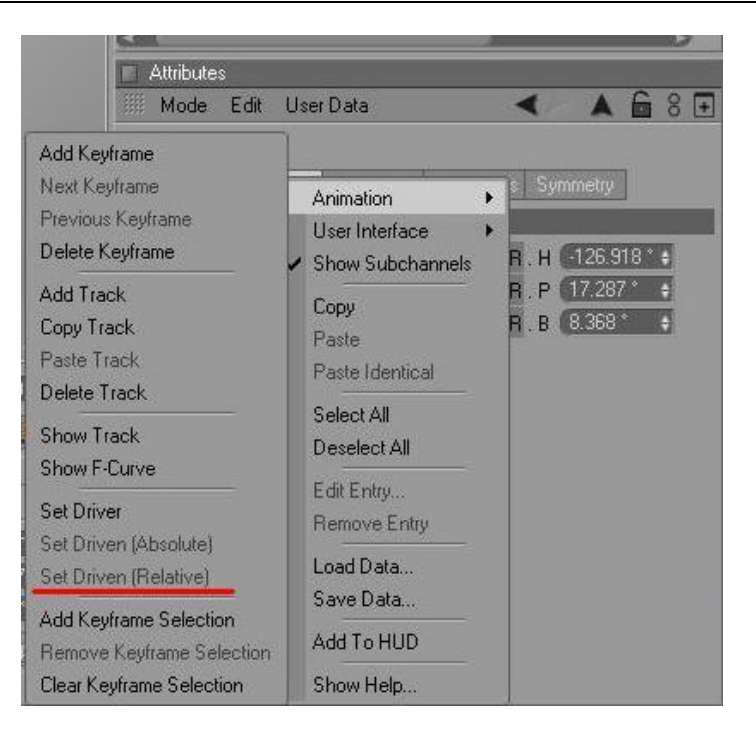

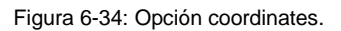

Y finalmente Selecciono el 3er joint y repetimos el mismo paso anterior.

Una vez adaptado los huesos al personaje seleccionamos el tag creado, con el Skin y el polígono del personaje, una vez seleccionado los elementos vamos al menú *Chararter* y escogemos la opción *Weight tool.* 

La opción *weight tool* nos permite pintar muy bien cada parte del personaje para que en el momento de animarlo no tengamos ningún inconveniente.

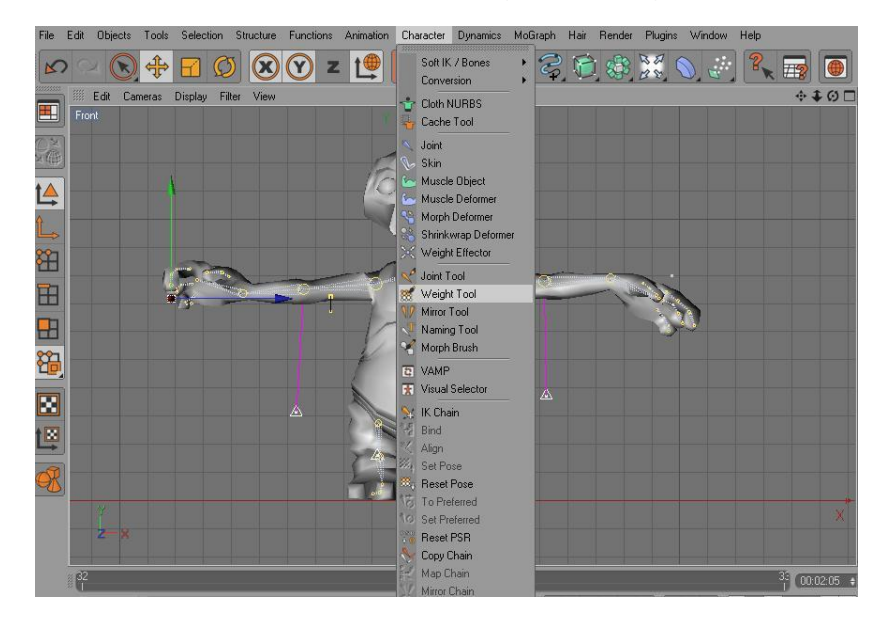

Figura 6-35: opción weight tool.

#### Manual de Diseño

Desarrollo de rigs para animación de caracteres

Para que no tengamos inconvenientes como el siguiente ejemplo, es necesario verificar que cada parte del personaje este bien pintada.

Para esto vamos a la ventana de atributos del *weight tool* y elegimos la pestañas *options – joint*s, observamos que en la parte de debajo de la ventana de opciones aparecen unos cuadritos blancos con cada nombre de los huesos del personaje, esto nos sirve para verificar si cada parte del personaje está bien pintada.

En este ejemplo podemos observamos como la piel se desgarra del personaje por eso es necesario verificar que todo esté perfectamente pintado.

Luego de haber verificado que todo esté perfectamente pintado procedemos a darle movimiento al personaje.

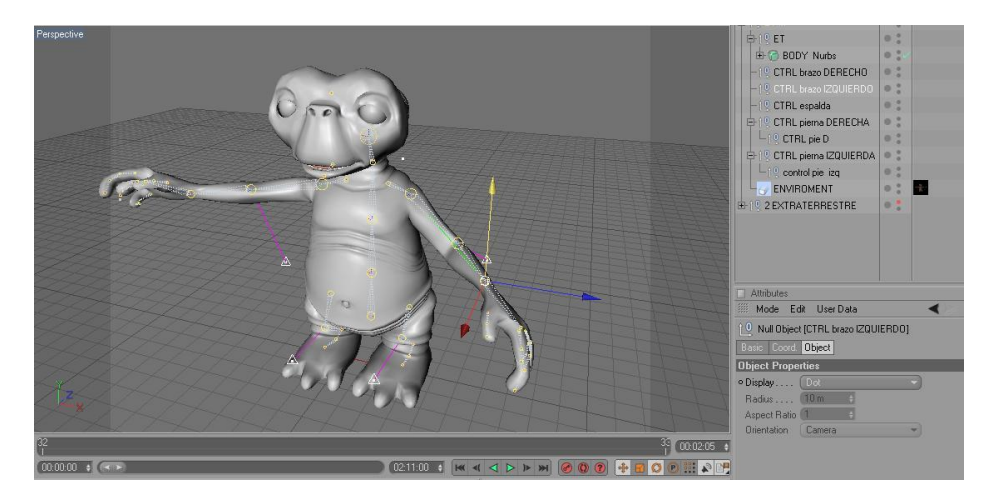

Figura 6-36: Movimientos del personaje.

### 6.2.2 GESTOS.

Para realizar los gestos del personaje hacemos los siguientes:

Seleccionamos el personaje clic derecho y seleccionamos *Character Tags* y elegimos la opción *Morph*.

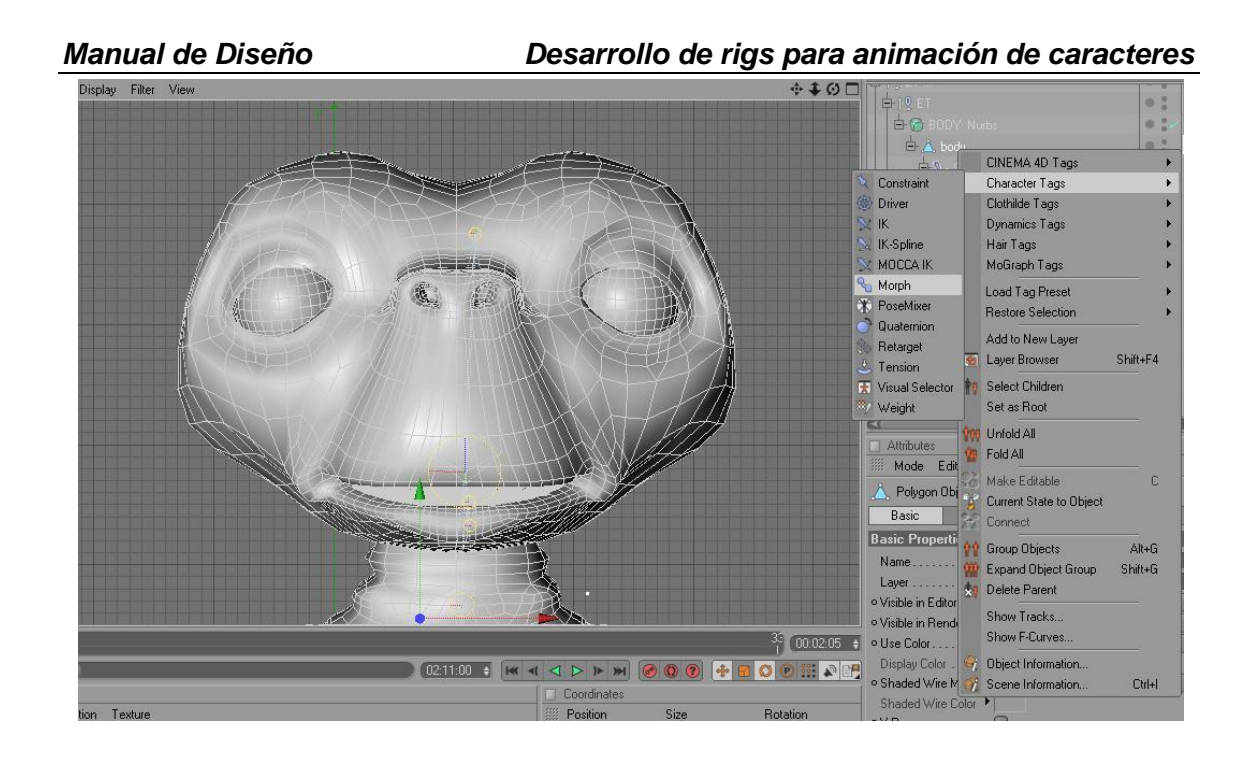

Figura 6-37: Opciones para crear un Morph.

Clic en el icono de morph, en la ventana de atributos del morph hacemos clic en *Add morph target* y observamos que se crea un nuevo morph damos doble clic y le cambiamos es nombre, como ejemplo le pondré "*ojos cerrados*".

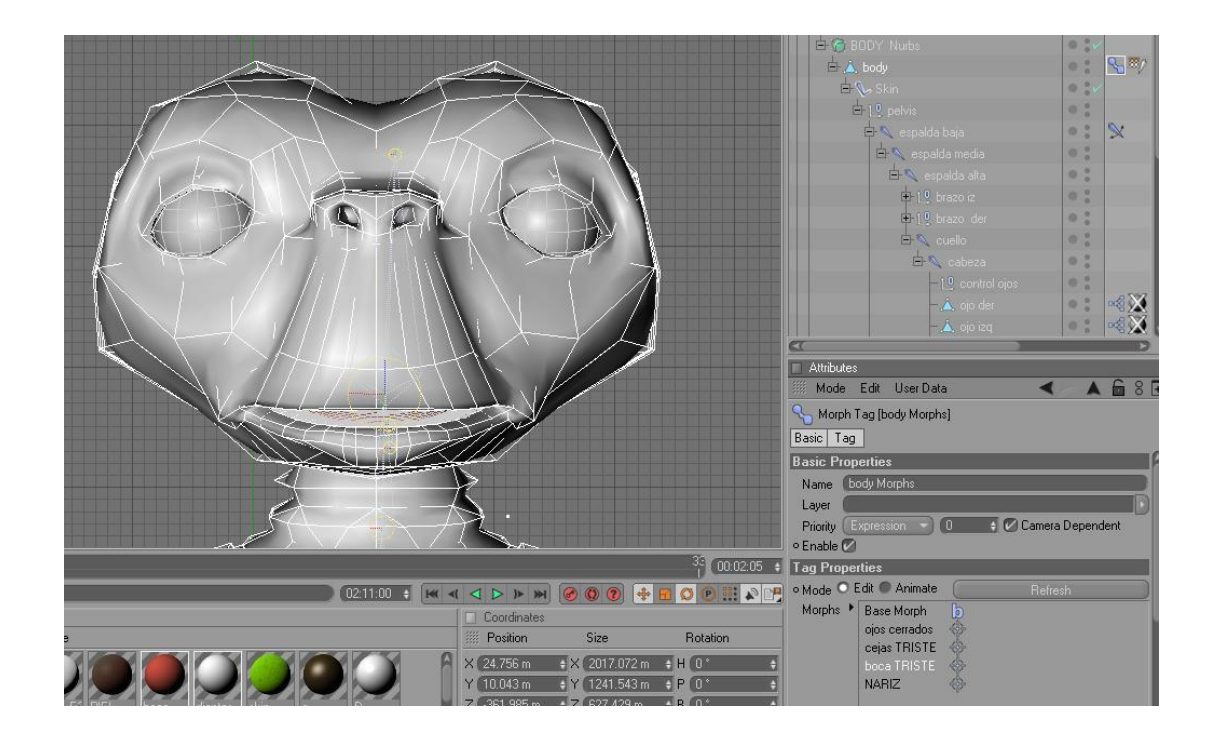

Figura 6-38: Ejemplo.

#### Manual de Diseño

Ahora activamos el icono de puntos, una vez activado el icono seleccionamos los puntos a utilizar del rostro del personaje y empezamos a crear el primer gesto con la ayuda de las flechas guías.

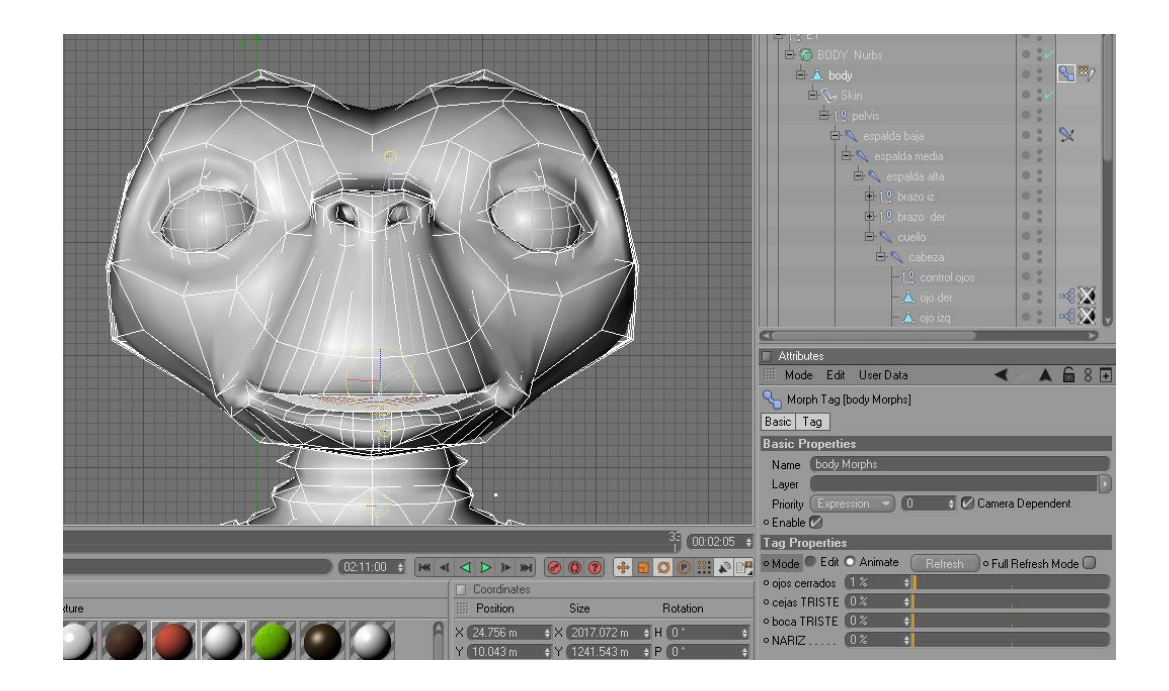

Figura 6-39: Editando el morph

Una vez creado el gesto damos clic en *Animate* y con ayuda del *slider* animamos el gesto recién creado.

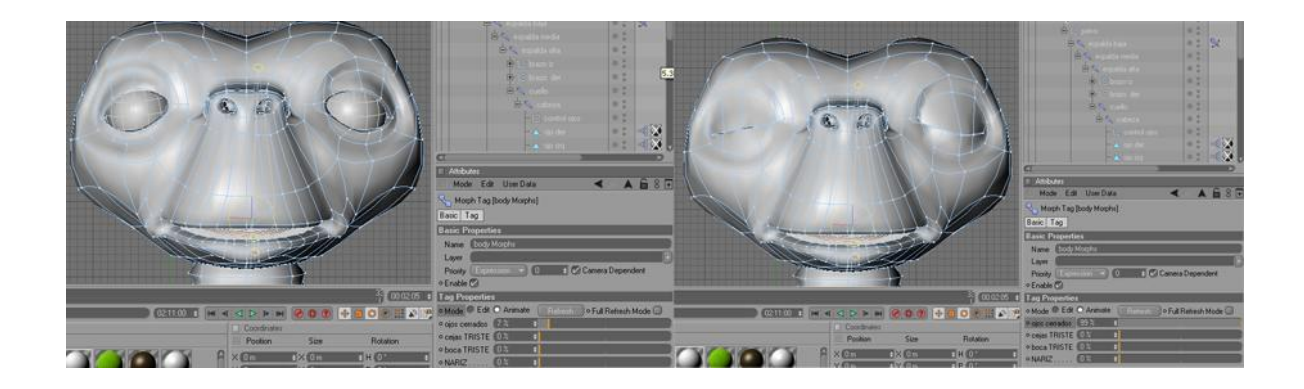

Figura 6-40: Animación del gesto creado.

### 6.2.4 TIMELINE.

Para animar el personaje necesitaremos la ventana de la línea de tiempo para esto vamos al menú *Windows* escogemos la opción Timeline.

| jects Tools Selection Structure Functions Animation Character Dynamics Mi                                                                                                    | oGraph Hair Render Plugins Wi       | ndow Help                 |                                      | B                |
|----------------------------------------------------------------------------------------------------|-------------------------------------|---------------------------|--------------------------------------|------------------|
| <b>S + T Ø ⊗ ? z t E E E</b> €                                                                                                    | ) 😤 🕲 🏶 💥 (                         | Layout<br>Painter         | Structure     Edit View Objects Tags | Bookmarl 🔍 🏠 🗢 🗄 |
| Cameras Display Filter View                                                                                                    |                                     | Space Mouse               | • T                                  | 0;               |
|                                                                                                    |                                     | Full Screen Ctrl+         | Tab ET                               | 0 ;              |
|                                                                                                    |                                     | New View Panel            | BODY Nurbs                           | 0.14             |
| 000                                                                                                    |                                     | New Texture View          | body                                 | • : % */         |
|                                                                                                    |                                     | Object Manager Shift      | +F1 E Skin                           | 0                |
|                                                                                                    |                                     | Material Manager Shift    | +F2                                  | 0.               |
|                                                                                                    |                                     | Timeline Shift            | +F3 espalda baja                     |                  |
|                                                                                                    |                                     | Layer Browser Shift       | +F4 Er espalda media                 | • •              |
|                                                                                                    |                                     | Additional Scene Managers | espaida alta                         |                  |
| Contraction of the second second seco |                                     | Attribute Manager Shift   | +F5                                  |                  |
|                                                                                                    |                                     | Picture Viewer Shift      | +F6                                  |                  |
|                                                                                                    |                                     | Coordinate Manager Shift  | +F7                                  | 0:               |
|                                                                                                    |                                     | Content Browser Shift     | +F8                                  | 0 :              |
|                                                                                                    | <b>1</b>                            | Structure manager Shift   | +F9 - 🛆 ojo der                      | • • • X          |
|                                                                                                    |                                     | Script Manager Shift+     | F11                                  |                  |
|                                                                                                    |                                     | Global Status Bar         | utes                                 |                  |
|                                                                                                    |                                     | Selection/Structure Info  | de Edit UserData                     | <                |
|                                                                                                    |                                     | DESPEDIDA1 odd*           | kture Tag [Texture]                  |                  |
|                                                                                                    |                                     | DEST EDIDATION            | Ratio Tao Metadostro                 |                  |
| 🕘 Tin                                                                                                    | netine                              |                           |                                      |                  |
| File                                                                                                    | e Edit View Frame Functions I       | Key F-Curve Bookmark      |                                      | ✐♀♫◦₣᠅₮          |
|                                                                                                    |                                     | 1:00 00:02:05 00:16:00    | 00:32:00 00:48:00                    | 01:04:00         |
|                                                                                                    | а                                   | -                         |                                      | ······           |
|                                                                                                    | 9 ET 🛛 🖉 🖉                          |                           |                                      |                  |
|                                                                                                    | 🗄 🌀 BODY Nurbs 🛛 🔍 🗎 🔍              |                           |                                      |                  |
|                                                                                                    | CTRL brazo DERECHO                  |                           |                                      |                  |
| rials                                                                                                    |                                     |                           |                                      |                  |
| Edit Function Lexture                                                                                                    | CTRL pierna DERECHA                 |                           |                                      |                  |
|                                                                                                    | CTRL pierna IZQUIERDA 🛛 🛛 🗧         | 1                         |                                      |                  |
|                                                                                                    | ENVIROMENT                          |                           |                                      |                  |
| PIEL MATabit (eetr_E2 PIEL boca dientes skin e                                                                                                    | t Frame 00:02:05 Preview 00:01:02>0 | 0:01:02                   |                                      |                  |

Figura 6-41: Movimientos del personaje.

Para animar el personaje damos clic en el controlador y movemos, observamos que en la línea de tiempo se activan los *Key frame,* estos nos permite seguir la secuencia de la animación por ejemplo 10 segundos de animación.

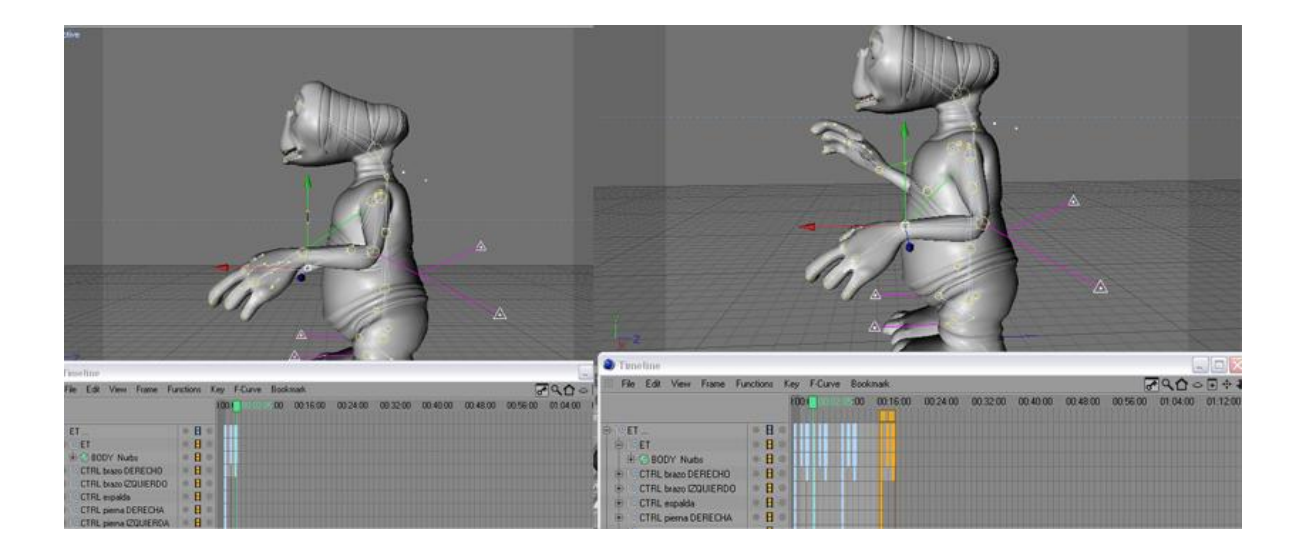

Figura 6-42: Animación del personaje del personaje.

#### Manual de Diseño 6.2.5 TEXTURAS.

Una vez modelado todo el personaje, procedemos a colocarle las texturas a cada parte del mismo.

En la parte inferior de la línea de tiempo se encuentra el cuadro de *Materials* y en *File* creamos un nuevo material.

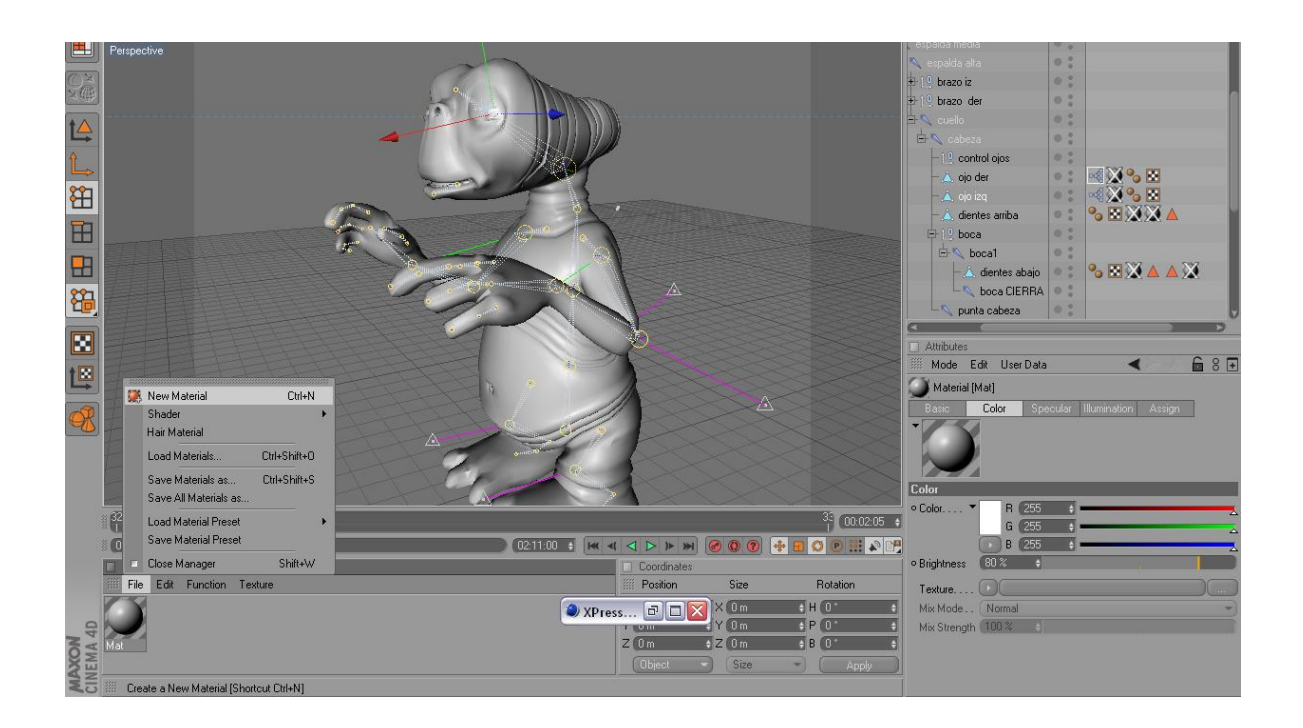

Figura 6-43: Aplicando textura.

El paso a seguir es llamar a la textura que deseemos colocar en el material, seleccionamos las partes que van a llevar diferentes texturas como por ejemplo: Los ojos, nariz, cuerpo, etc. Al tener todas estas selecciones con sus respectivos nombres, damos doble clic sobre el material y en los atributos click en textura, aparece una ventana para buscar la textura a elegir.

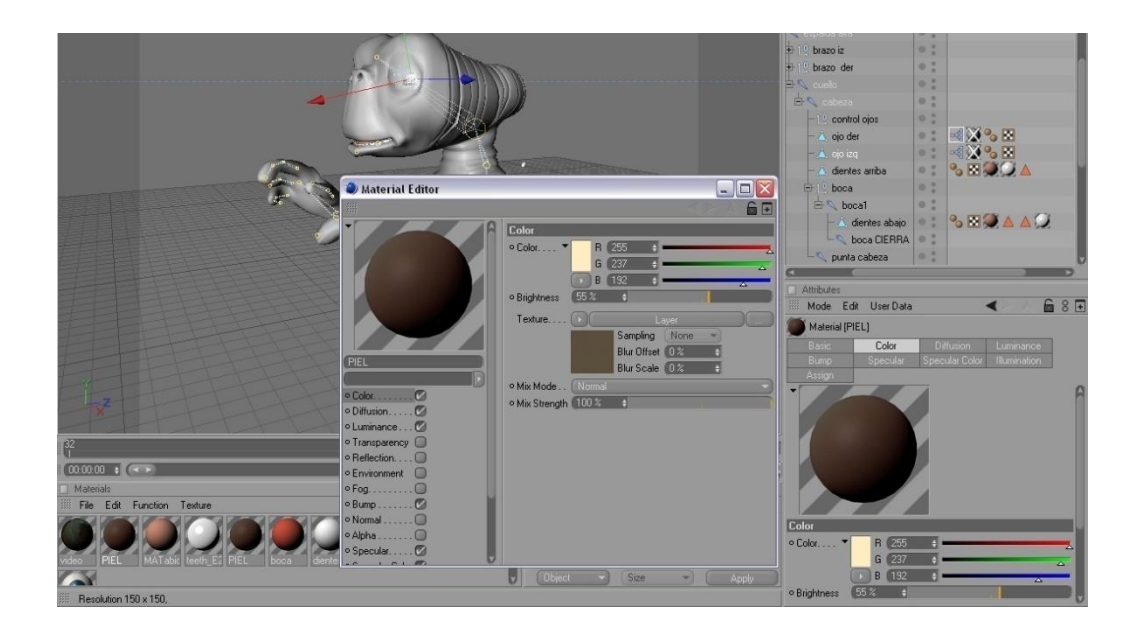

Figura 6-44: Selección de textura para el objeto

Una vez aplicado la textura que escogimos le damos clic en aceptar, una vez ya escogido la textura que va en la piel del modelado proseguimos con las demás texturas.

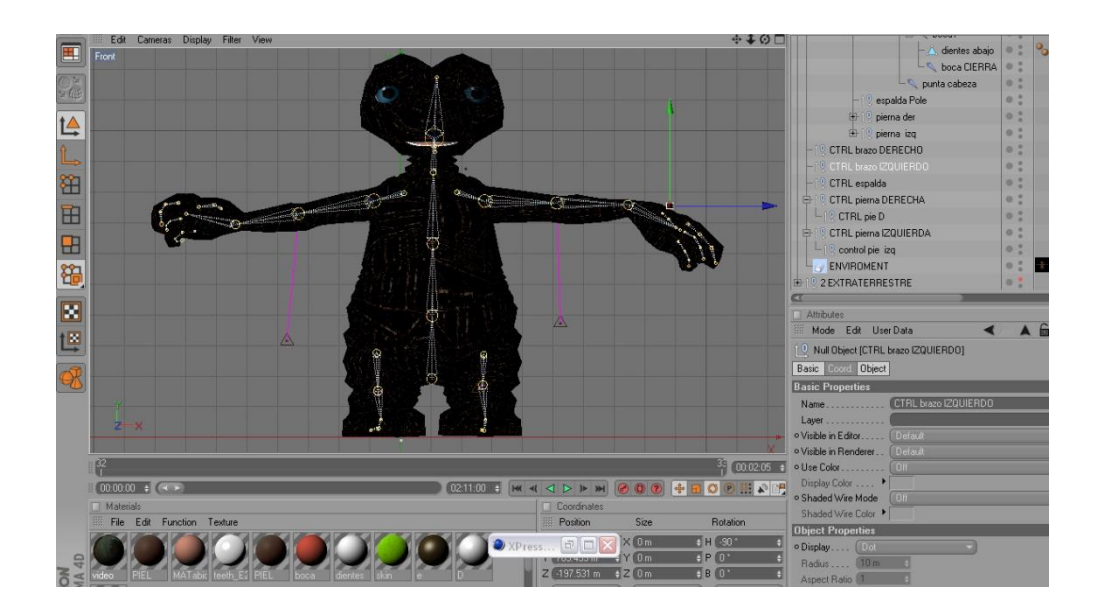

Figura 6-45: Textura en el modelado

#### Manual de Diseño 6.2.6 CÁMARA Y STAGE.

Para utilizar la opción de stage en Cinema 4D insertamos las cámaras que vamos a utilizar luego se animan cada una independientemente seleccionamos la herramienta stage

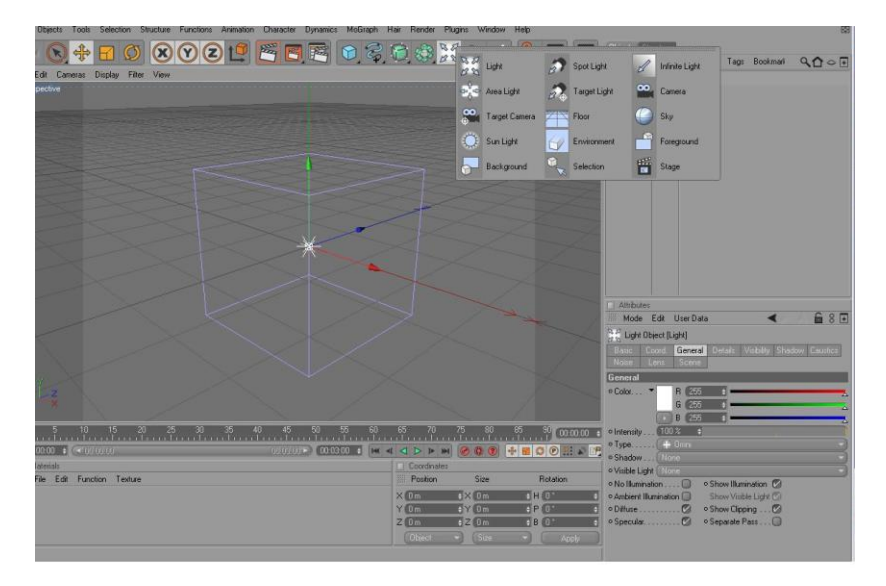

Figura 6-46: Herramienta stage

En la ventana de atributos de stage encontramos la opción object, escogemos la camera previamente animada y arrastramos hacia la opción camera.

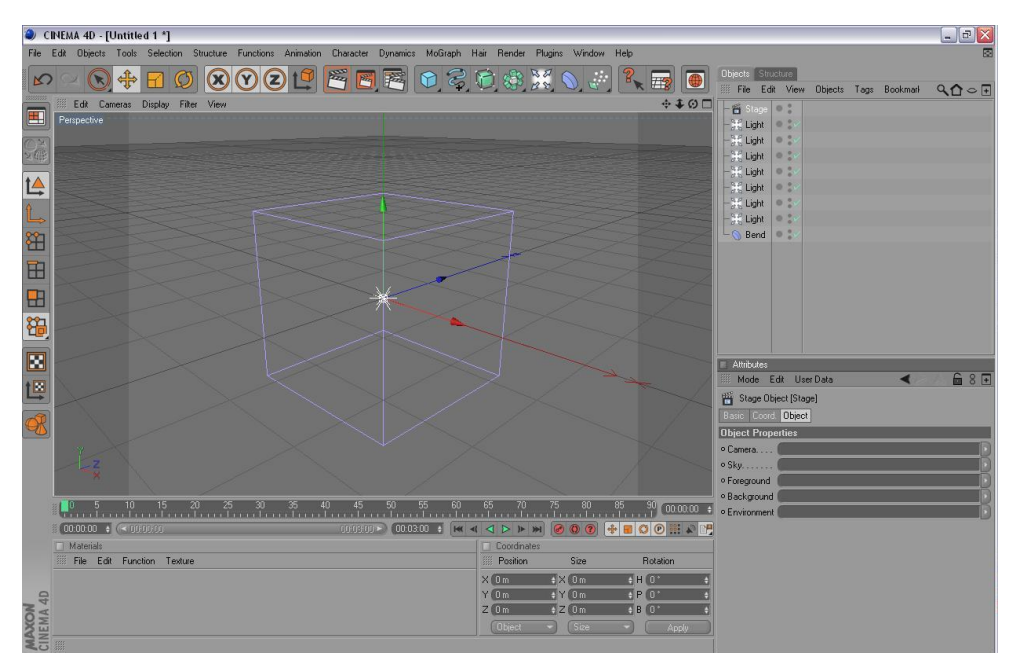

Figura 6-47: opción object.

#### Manual de Diseño

#### Desarrollo de rigs para animación de caracteres

Luego clic derecho seleccionamos animation, opción add keyframe y allí empezamos a animar el stage. Estos mismos pasos previamente explicados se repiten para la animación de las siguientes cámaras.

| Attribute:                                                           | S                                                                                                    |                                                                                                    |
|----------------------------------------------------------------------|----------------------------------------------------------------------------------------------------|----------------------------------------------------------------------------------------------------|
| iiii Mode                                                            | Edit User Data                                                                                                    | < 6 8                                                                                                    |
| Basic Coo                                                            | Dbject (Stage)<br>ord. Object                                                                                                    | Add Keyframe<br>Next Keyframe                                                                                                    |
| Object F<br>• Camera<br>• Sky<br>• Foregro<br>• Backgru<br>• Environ | Animation       Show Subchannels       Copy       Paste       Paste Identical       Select All       Deselect All       Edit Entry       Remove Entry       Load Data       Save Data       Add To HUD | Previous Keyframe<br>Delete Keyframe<br>Add Track<br>Copy Track<br>Paste Track<br>Delete Track<br>Show Track<br>Show F-Curve<br>Set Driver<br>Set Driver<br>Set Driven (Absolute)<br>Set Driven (Relative)<br>Add Keyframe Selection<br>Remove Keyframe Selection |
|                                                                      | Show Help                                                                                                    | Clear Keyframe Selection                                                                                                    |

Figura 6-48: Atributes stage.

### 6.2.9 ANIMACIÓN.

La animación consta de unos cortos movimientos de lipsing de los personajes y algunas poses básicas especialmente de manos y rostro.

Durante la producción del personaje, se realizó un video con la finalidad de buscar la posible animación que podría tener el personaje, se hizo varios videos, lo importante es que se tomo referencia de cada uno para la animación.

# **BIBLIOGRAFÍA.**

Páginas webs de tutoriales de Cinema 4D 10 en:

- <u>http://maxon.digitalmedianet.com</u>
- <u>http://www.malefico3d.org</u>
- <u>http://www.youtube.com</u>

Algunas películas fueron vistas para tener referencia a la hora de animar:

- ET.
- Los simpsons (Película en Animación 2D).
- UP (Película en Animación 3D).
- Ratatouille (Película en Animación 3D).
- Expreso Polar (Película en Animación 3D).
- Los increíbles (Película en Animación 3D).